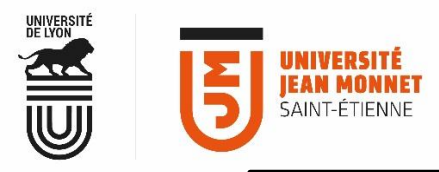

## LOGICIEL THUNDERBIRD

## AFFICHER L'AGENDA D'UN AUTRE UTILISATEUR DANS VOTRE AGENDA THUNDERBIRD

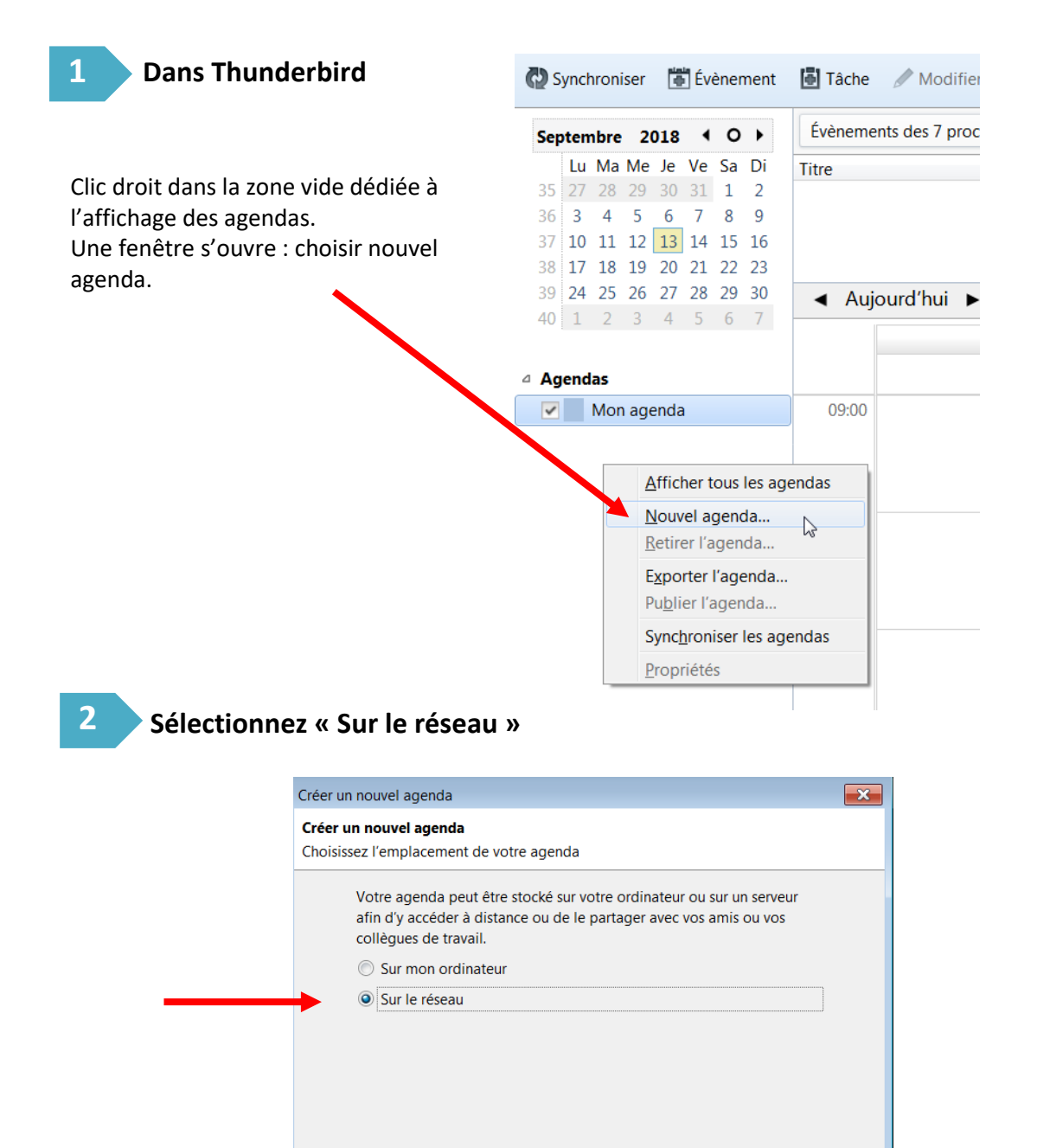

< Précédent

Suivant >

Annuler

**Sélectionnez CalDav** et renseignez, dans le champ « emplacement », l'adresse de l'agenda que vous souhaitez ajouter.

Voici le format de l'adresse à reproduire intégralement dans le champ « Emplacement » :

https://partage.univ-st-etienne.fr/dav/prenom.nom@univ-st-etienne.fr/Calendar/

Vous devez renseigner, dans cette longue adresse, <u>l'adresse mail de la personne</u> pour faire apparaître son agenda.

| Créer un nouvel agenda                          |                                                         | ×   |               |
|-------------------------------------------------|---------------------------------------------------------|-----|---------------|
| Créer un nouvel agend<br>Choisissez l'emplaceme | <b>a</b><br>nt de votre agenda                          |     |               |
| Fournit les infor<br>distant                    | mations nécessaires pour accéder à votre agenda         |     |               |
| Format :                                        | 🔘 iCalendar (ICS)                                       |     |               |
|                                                 | CalDAV                                                  | Pu  | is cliquez su |
|                                                 | Serveur d'agendas Sun Java System (WCAP)                | « S | Suivant ».    |
| Emplacement :                                   | ne.fr/dav, olivier.mounier@univ-st-etienne.fr/Calendar/ |     |               |
|                                                 | Prise en charge du mode hors connexion                  |     |               |
|                                                 | · · · · · · · · · · · · · · · · · · ·                   |     |               |
|                                                 |                                                         |     |               |
|                                                 |                                                         |     |               |
|                                                 | < <u>P</u> récédent <u>Suivant</u> > Annuler            | r   |               |

## Dans la fenêtre suivante :

|                                                                                                    | Créer un nouvel agenda                                                                                                    | × |
|----------------------------------------------------------------------------------------------------|----------------------------------------------------------------------------------------------------|---|
| Dans la fenêtre<br>suivante, nommer<br>le calendrier.<br>Vous pouvez lui<br>associer une<br>couleur spécifique | C <b>réer un nouvel agenda</b><br>Personnaliser votre agenda                                                                       |   |
|                                                                                                    | Vous pouvez donner un nom à votre agenda et affecter des couleurs aux<br>évènements.                                               |   |
|                                                                                                    | Nom :                                                                                                    |   |
|                                                                                                    | Couleur:                                                                                                    |   |
|                                                                                                    | Afficher les alarmes: 🔽                                                                                                    |   |
|                                                                                                    | Adresse électronique : Valérie.zapata <valerie.zapata@univ-st-etienne.fr td="" ~<=""><td></td></valerie.zapata@univ-st-etienne.fr> |   |
|                                                                                                    | Ne pas modifier ce champ,<br>votre adresse électronique<br>est renseignée par défaut.                                              |   |
|                                                                                                    | < <u>P</u> récédent <u>S</u> uivant > Annuler                                                                                      |   |
|                                                                                                    |                                                                                                    | _ |

Puis cliquez sur « Suivant ».

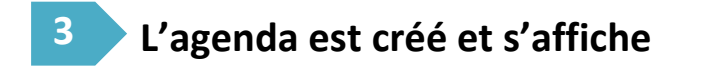

Après avoir cliqué une dernière fois sur « suivant » un ultime message apparaît : l'agenda a été créé. Vous pouvez cliquer sur « Terminer ».

| Agenda créé              |                              |  |  |  |
|--------------------------|------------------------------|--|--|--|
| Votre agenda a été créé. |                              |  |  |  |
|                          |                              |  |  |  |
|                          |                              |  |  |  |
|                          |                              |  |  |  |
|                          |                              |  |  |  |
|                          |                              |  |  |  |
|                          |                              |  |  |  |
|                          |                              |  |  |  |
|                          | < Précédent Terminer Annuler |  |  |  |

## Il s'affiche désormais dans la liste de vos agendas.

Vous pouvez, à tout moment changer sa couleur :

- clic droit sur l'agenda > propriétés
- > ou le supprimer : clic droit > Se désabonner de l'agenda